## 以太网线传程序

前期准备:以太网方式传程序首先需要设置触摸屏和电脑的 IP 地址。 设置触摸屏的 IP 地址:

1.触摸屏开机后点击右下角小箭头图标,再点击齿轮图标,输入系统密码, 默认是111111,进入系统设置界面。

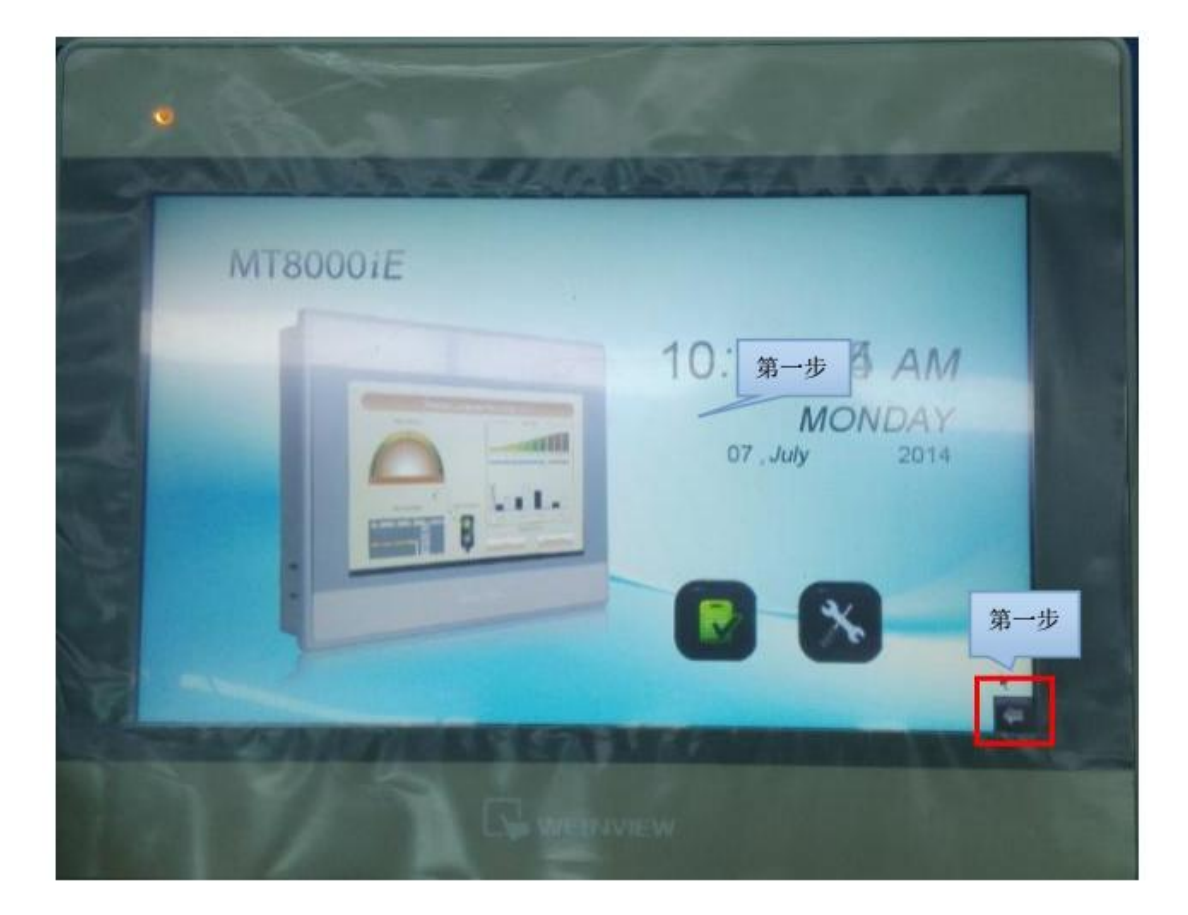

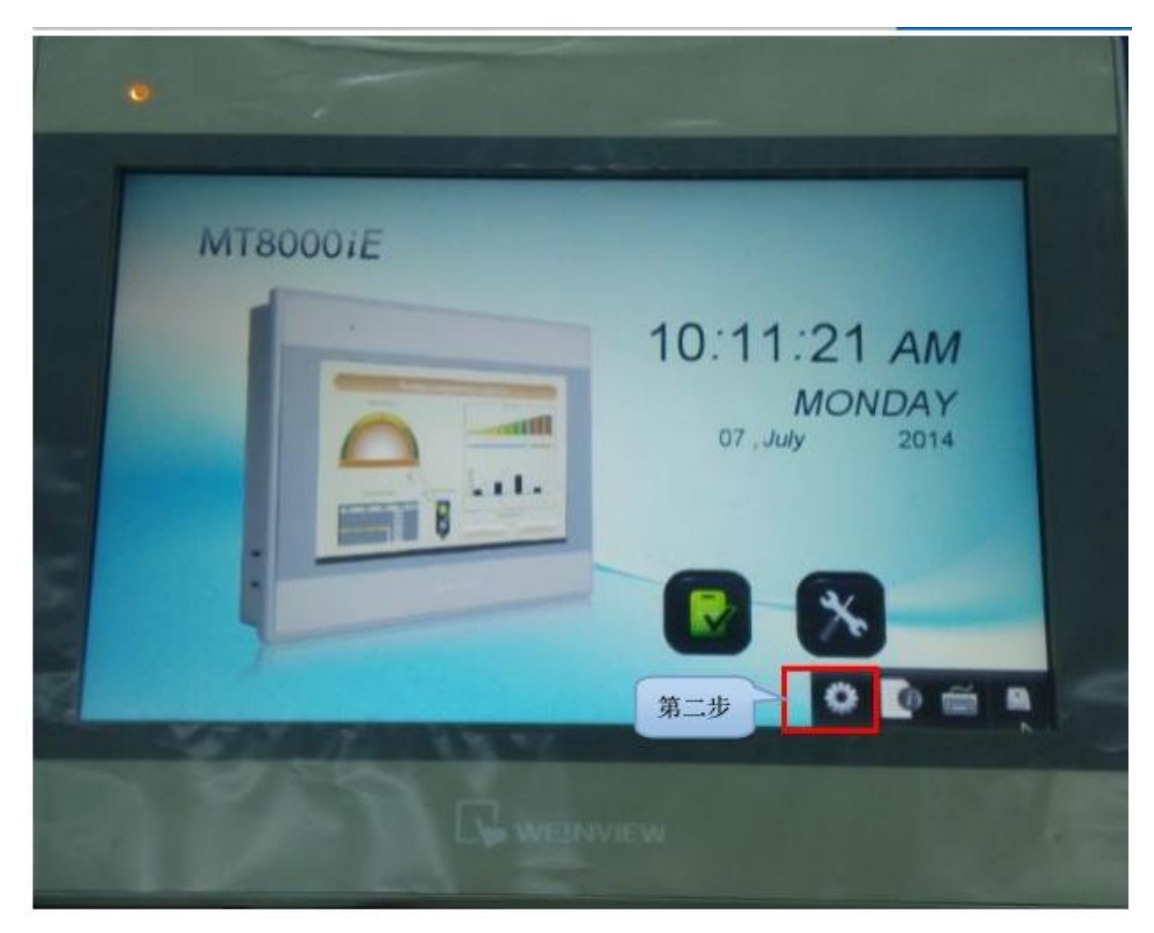

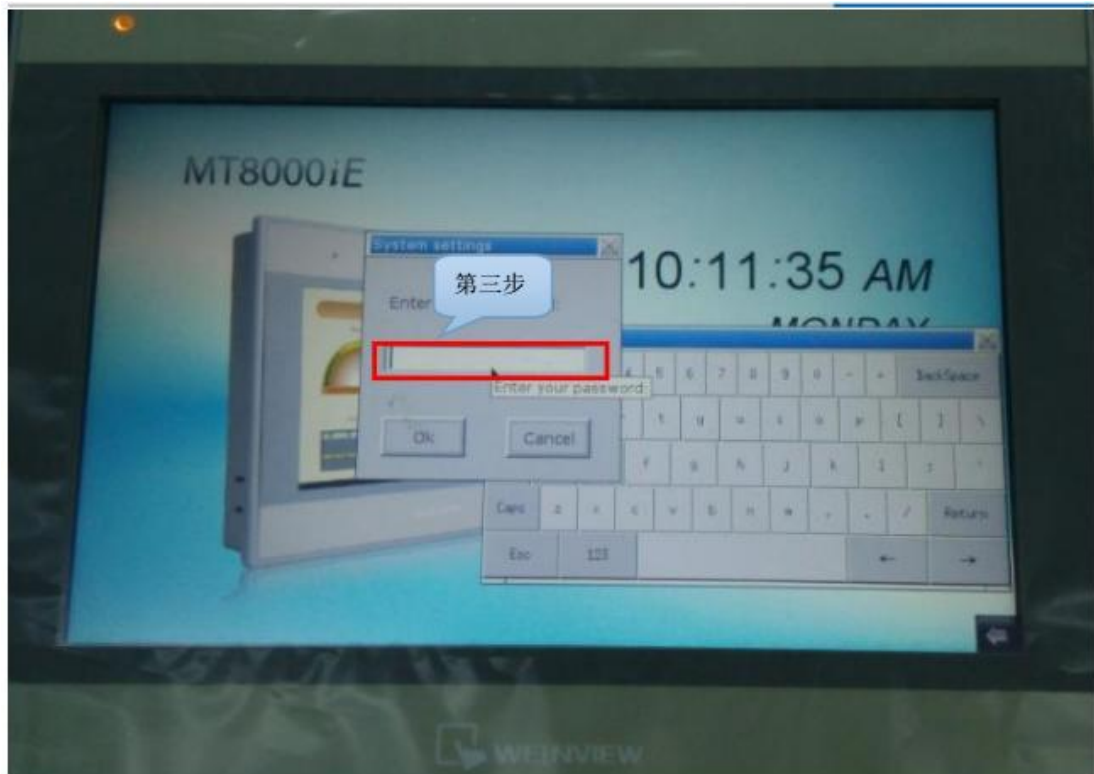

2.系统设置界面如下图,单击 Network 进入 IP 地址设置界面,选择手动设置 IP 地址, IP 地址与网关前三段相同,网关最后一段为1,子网掩码使用默

认 255.255.255.0, 点 OK。如图:

| 置IP地址 |
|-------|
| 80    |
|       |

设置电脑的 IP 地址:

使用网线将触摸屏与电脑连接后,进入电脑的网络与共享中心,单击【本地 连接】→ 单击【属性】→双击打开 Internet 协议(win7、win8 系统为协议 版本4)→点击【使 用下面的 IP 地址】,电脑 IP 地址的前三段与触摸屏 IP 地址的前三段相同,最后一段不 同,电脑端子网掩码和网关与触摸屏端相 同。

| Interne | et协议版本 4 (TCP/IPv4) 属性                                                   | ine in the second second second second second second second second second second second second second second s | 8 X |  |  |  |
|---------|--------------------------------------------------------------------------|----------------------------------------------------------------------------------------------------|-----|--|--|--|
| 常规      |                                                                          |                                                                                                    |     |  |  |  |
| 加加      | 如果网络支持此功能,则可以获取自动指派的 IP 设置。否则,<br>您需要从网络系统管理员处获得适当的 IP 设置。               |                                                                                                    |     |  |  |  |
|         | ) 自动获得 IP 地址 @)                                                          |                                                                                                    |     |  |  |  |
|         | 》使用下面的 IP 地址(S):    −                                                    | 100 100 0 100                                                                                                  |     |  |  |  |
| 1       | LF 地址(L):                                                                | 192 . 168 . 0 . 100                                                                                            |     |  |  |  |
| ·       | 子网掩码(U):                                                                 | 255 .255 .255 . 0                                                                                              |     |  |  |  |
| 5       | 默认网关 @):                                                                 | 192 .168 . 0 . 1                                                                                               |     |  |  |  |
|         | <ul> <li>● 自动获得 DNS 服务器地址 (B)</li> <li>● 使用下面的 DNS 服务器地址 (E):</li> </ul> |                                                                                                    |     |  |  |  |
|         | 首选 DNS 服务器(E):                                                           |                                                                                                    |     |  |  |  |
|         | 备用 DNS 服务器(A):                                                           |                                                                                                    |     |  |  |  |
| 1       | 🗌 退出时验证设置 (L)                                                            | 高级                                                                                                    | (Y) |  |  |  |
|         |                                                                          | 确定                                                                                                    | 取消  |  |  |  |

程序下载方法1

步骤 1.打开 EBProV600 软件→打开要下载的程序→编译程序→单击【工程 文件】 菜单→单击【下载】。如图:

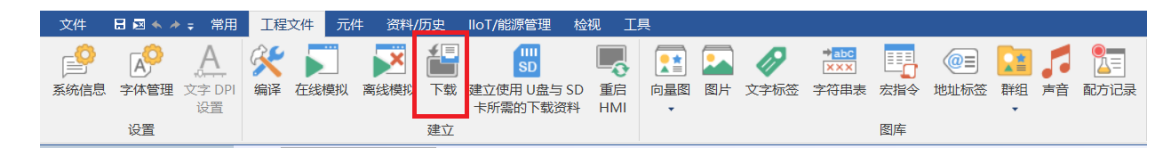

步骤 2.输入下载程序密码,默认是 111111,搜寻触摸屏的 IP 地址或手动输入也行,勾选字体、韧体,勾选下载后启动工程画面,然后点【下载】。如图:

| 下载                                                                |                           |                                 |                                                 | ×                               |
|-------------------------------------------------------------------|---------------------------|---------------------------------|-------------------------------------------------|---------------------------------|
|                                                                   |                           |                                 |                                                 |                                 |
| ●以太网 <b>1.单击H</b>                                                 | MI名称<br>]                 | 上传/T<br>输入下载和                   | <sup>、</sup> 载密码/端口号:<br><mark>昆序密码 ,默认是</mark> | 设置<br><mark>≧111111</mark><br>♪ |
| HMI 名称( <u>H</u> ):                                               |                           | 192.168.0.80 (Defa<br>3.搜寻至     | <sup>ault HMI)</sup><br>川日MI的IP                 | 地址及                             |
|                                                                   | 搜寻( <u>S</u> )<br>搜寻全部(E) |                                 | 5                                               |                                 |
|                                                                   | 2.单击搜寻全部                  |                                 | <u> </u>                                        |                                 |
|                                                                   | 更用 EasyAccess 2.0         |                                 | د<br>=                                          | 当前 PC 的 IP 信                    |
|                                                                   | ://以文利: (  *1), /] 斋女文    | באין נעד ועד :                  |                                                 |                                 |
| □ 启用系统设置文件 □ 启用分期付款                                               |                           |                                 |                                                 |                                 |
| □同步 PC 时间至 HMI                                                    |                           |                                 |                                                 |                                 |
| <ul> <li>□ 删除开机画面</li> <li>☑ 清除配方数据</li> <li>□ 清除配方数据库</li> </ul> | ☑ 清除事件ù<br>□ 清除操作ù        | <ul><li>2录</li><li>2录</li></ul> | ☑清除资料取样 □清除字符串表                                 | 记录                              |
| ✓ 下载后启动工程画面 □ 编译后自动使用当前设置                                         | 】<br>置进行下载                |                                 |                                                 |                                 |
| 下载                                                                | <b>亭止</b>                 |                                 |                                                 | 关闭                              |

下载程序方法 2:

步骤 1.双击 EBPro 软件快捷图标【Utility Manager】,选择正确的人机系列,

单击【传输】→单击【下载】。如图:

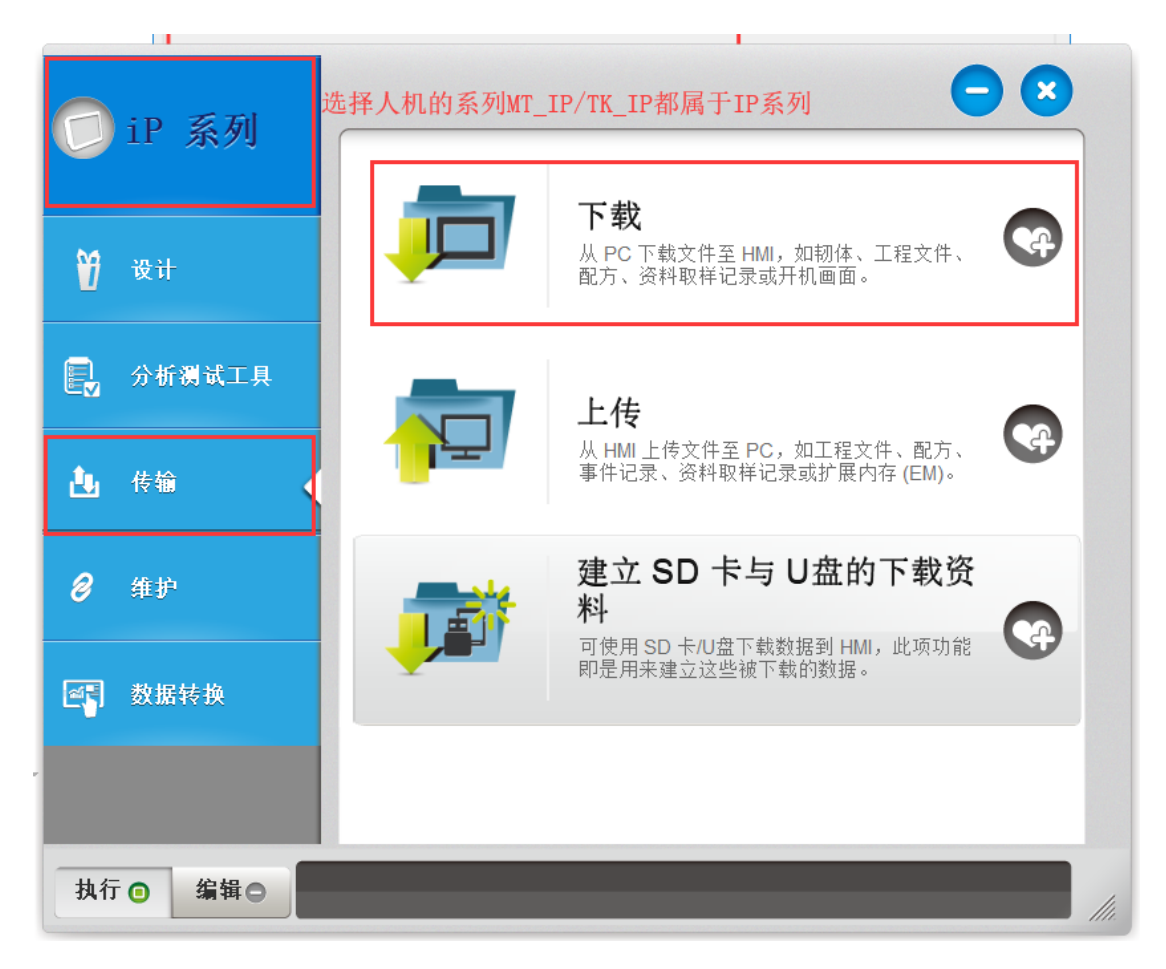

步骤 2.选择要下载程序的 exob 文件,勾选韧体,搜寻触摸屏的 IP 地址或手动输入也行, 输入下载程序密码,默认是 111111,勾选下载后启动工程画面, 然后点【下载】。如图:

| 下载                                    |                                                                                           | ×    |
|---------------------------------------|-------------------------------------------------------------------------------------------|------|
| <ul><li>☑ 韧体</li><li>☑ 工程文件</li></ul> | 请输入配方数据 RW 文件名称 !                                                                         | 浏览   |
| ──配方数据 RW<br>──配方数据 RW_A              | 点浏览,选择要下载程序的exob文                                                                         | 件    |
| □ 系统设置 □ 开机画面                         |                                                                                           |      |
| 连接方式                                  |                                                                                           |      |
| ●以太网                                  | O USB 线                                                                                   |      |
| ▲ IP HMI 名和                           | <sup>象</sup> 1.单击HMI名称                                                                    | Þ    |
| HMI 名称( <u>H</u> ):                   | → 192.168.0.80 (Default HMI)                                                              |      |
|                                       | 搜寻( <u>s</u> ) 3.选中搜寻到的触摸屏                                                                | IP地址 |
|                                       | 搜 <sup>寻全部(E)</sup><br>2.单击搜寻全部                                                           |      |
| ✓ 下载后启动工程画面 ✓ 清除配方数据                  | <ul> <li>□ 同步 PC 时间至 HMI</li> <li>✓ 删除开机画面</li> <li>✓ 清除事件记录</li> <li>✓ 清除事件记录</li> </ul> |      |
| 车<br>端口号设置…                           | 输入下载程序的密码,默认是111111<br><sup>密码</sup> : 111111 □ 隐藏密码 下载                                   | 离开   |

上传程序方法1

打开 EBProV600 软件→打开要下载的程序→编译程序→单击【文件】菜单 →单击 【上传】。搜寻触摸屏的 IP 地址或手动输入也行→选择 HMI 型号→ 指定工程文件存放 路径→输入上传程序密码→默认是 111111 , 点【上传】。如 图:

| 上传 |                                   | ×                                            |
|----|-----------------------------------|----------------------------------------------|
|    |                                   |                                              |
|    |                                   |                                              |
|    |                                   |                                              |
|    | N+∞1 单击HMI名称                      | F传/玉载宓码/端口号· 边里                              |
|    |                                   | 输入上传程序的密码,默认是11111                           |
|    |                                   |                                              |
|    | HMI 名称(H):                        | ✓ 192.158.0.80 (Default HMI) 3 选由组寻到的触道屏ID地址 |
|    | 搜寻(S)                             |                                              |
|    | 2 <b>畄土</b> (旧)                   | <u></u>                                      |
|    | 4.平山坟寸土                           |                                              |
|    |                                   | <u>当則 PC 的 IP 1</u>                          |
|    |                                   |                                              |
|    | T程文件位置: PLEASE INPUT A PROJECT NA |                                              |
|    | 1 进权工造的缺措屋                        |                                              |
|    | 1. 远拜正确的融换用<br>2. 点浏览,指定上传        | ·空亏<br>后程序的存放位置,建议放在桌面。                      |
|    |                                   |                                              |
|    |                                   |                                              |
|    |                                   |                                              |
|    |                                   |                                              |
|    |                                   |                                              |
|    |                                   |                                              |
|    |                                   |                                              |
|    | 上传    停止                          | 关闭                                           |
|    |                                   |                                              |

上传程序方法 2

步骤 1.双击 EBPro 软件快捷图标【Utility Manager】,选择正确的人机系列, 单击【传 输】→单击【上传】。如图:

| 🗇 iP 系列                                | 选择人机系列,MT_IP和TK_IP都属于IP系列 |                                                          |  |
|----------------------------------------|---------------------------|----------------------------------------------------------|--|
| ₩ 设计                                   | Ī                         | <b>下载</b><br>从 PC 下载文件至 HMI,如韧体、工程文件、<br>配方、资料取祥记录或开机画面。 |  |
| ■ 分析测试工具                               |                           | 上传<br>从HMI上传文件至 PC,如工程文件、配方、                             |  |
| <ul> <li>▲ 传输</li> <li>Ø 维护</li> </ul> |                           | <sup>事</sup> \+\\:\:\:\:\:\:\:\:\:\:\:\:\:\:\:\:\:\:     |  |
| ▲ 数据转换                                 |                           | 可使用 SD 卡/U盘下载数据到 HMI,此项功能 即是用来建立这些被下载的数据。                |  |
| 执行 编辑                                  |                           |                                                          |  |

步骤 2.指定工程文件存放路径→搜寻触摸屏的 IP 地址或手动输入也行→输入下载程 序密码,默认是111111→点【上传】。如图:

| 上传                                           | ×  |  |  |
|----------------------------------------------|----|--|--|
|                                              |    |  |  |
| ☑ 工程文件 请输入配方数据 RW 文件名称! 浏览                   |    |  |  |
| □ <sup>配方数据 RW</sup> 指定上传出来的工程文件的存放路径,建议放在桌面 | 面  |  |  |
| □ <sup>配方数据 RW_A</sup> //点浏览,选择桌面路径,文件名自己设置  |    |  |  |
|                                              |    |  |  |
| □资料取样记录                                      |    |  |  |
| □事件记录                                        |    |  |  |
|                                              |    |  |  |
| □ 扩展存贮器 (EM)                                 |    |  |  |
|                                              |    |  |  |
|                                              |    |  |  |
|                                              |    |  |  |
| 本 按 亡 于                                      |    |  |  |
|                                              |    |  |  |
| ▲ IP HMI名称 1.单击HMI名称                         | D  |  |  |
| HMI 名称( <u>H</u> ):                          |    |  |  |
| <sub>搜寻(S)</sub> 3.选中搜寻到的触摸屏IP地址             | lt |  |  |
| 搜寻全部(E)                                      |    |  |  |
| 2.单击搜寻全部                                     |    |  |  |
| □ 同步 PC 时间至 HMI                              |    |  |  |
|                                              |    |  |  |
|                                              | TT |  |  |
|                                              | Л  |  |  |